# Using the AFIX Data Snapshot Report Quick Reference Guide

**The AFIX Data Snapshot Report** displays the number and percentage of patients that are up-to-date for their AFIX Assessed immunizations. The user has the ability to review the up-to-date status by viewing the coverage for each individual vaccine and separately, the entire 4:3:1:3:3:1:4 series of vaccines. The report is run separately for Childhood and Adolescent Cohorts. Healthy People 2020 goals are available to be displayed and are easily compared to current vaccination coverage rates.

Additionally, a **Missed Opportunities Report** is available on Page 2 that displays the missed opportunities for each vaccine along with the missed opportunities for the 4:3:1:3:3:1:4 series as a whole.

## To Create AFIX Data Snapshot Report in DelVAX:

1. In the Navigation Panel, Click on **Reports/Training** 

2. In the Coverage Statistics section, select AFIX Data Snapshot Report

|                                           |                                   | AT SEARCH                           |
|-------------------------------------------|-----------------------------------|-------------------------------------|
| DalVAX                                    | Reports                           |                                     |
| ANK X X X X X X X X X X X X X X X X X X X | Click on one of the links below t | o view the document or run the repo |
| ome                                       | Patient                           |                                     |
|                                           | IZ History/Risk/Recommendat       | tions                               |
| itients                                   | Official Immunization Record      |                                     |
| munizations                               | Patient Administrative Record     | 1                                   |
|                                           | Vaccine Documentation/Cons        | ent Form                            |
| Quick Add                                 | Forms / Informational Documer     | nts                                 |
| ventory                                   | + ACID Child and Adolescent In    | munization Schodule                 |
| ports/Training                            | ACIP Child and Adolescent C       | atch-up Immunization Schedule       |
|                                           | ACIP Adult Immunization Sch       | edule                               |
| rckS Interface                            | Provider and Clinic Information   | on                                  |
|                                           | Clinic Contact Listing            |                                     |
|                                           | Product Listing                   |                                     |
|                                           | 7 Vaccine Information Statemen    | nts (VIS)                           |
|                                           | ins inc.                          |                                     |
|                                           | Patient Management                |                                     |
|                                           | Birth Vaccinations                |                                     |
|                                           | Inactivate Patients               |                                     |
|                                           | Patient Detail with Services      |                                     |
|                                           | Patient List By Insurance Sou     | rce                                 |
|                                           | Patient List/Counts By Clinic     | Report                              |
|                                           | Patient Reminder/Recall           |                                     |
|                                           | Patient Roster                    |                                     |
|                                           | Patient VFC Eligibility History   |                                     |
|                                           | Patients Hirst Seen               |                                     |
|                                           | Patients with Vaccine Pofuea      | e                                   |
|                                           | Vaccine Recall                    |                                     |
|                                           | Patients with Allergy / Risks     |                                     |
|                                           | Coverage Statistics               |                                     |
|                                           | A Fix Data Second 1 D             |                                     |
|                                           | AFIX Data Snapshot Reports        |                                     |
|                                           | Dosage Report                     |                                     |
|                                           | Doses Administered                |                                     |
|                                           | Eligibility Category Patient Co   | ount Report                         |
|                                           | Immunization Rates                |                                     |
|                                           | Invalid Doses                     |                                     |
|                                           | Patient Counts by Age and In      | surance Source                      |
|                                           | Patients Aged Out of their VF     | C Eligibility Code                  |
|                                           | Vaccinations by Funding Sou       | rce                                 |
|                                           | Vaccine Perrowing Percet          |                                     |

VFC Category Patient Count Report

- Verify that your Provider/Clinic is selected correctly.
- Click the Assessment Type drop-down button, and "On-Demand Childhood" for the Childhood Cohort or "On-Demand Adolescent" for the for the Adolescent Cohort, as seen on the right.
- 5. The Visit Type will become greyed-out and will not be selectable after On-Demand Childhood" or "On-Demand Adolescent" is selected
- 6. Then click the Create New Snapshot Button

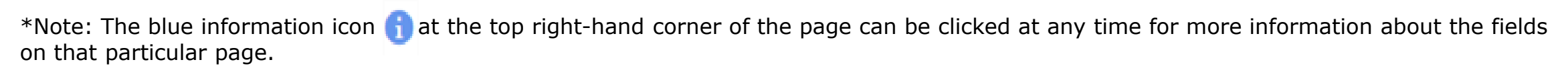

| Filter Options                                                                                                    |    |
|----------------------------------------------------------------------------------------------------|----|
| vider/Clinic: STC TEST, STC AFIX (000555)         SELECT A CLINIC BY TYPING PROVIDER, CLINIC, VFC PIN, OR CLINIC CODE         Assessment Type         Visit Type         AFIX CHILDHOOD         AFIX ADOLESCENT         ON-DEMAND CHILDHOOD         ON-DEMAND ADOLESCENT | ₹F |
| Date Assessment Type                                                                                                    |    |

Cancel Create New Data Snapshot

- On the Create Snapshot page, select "On-Demand Childhood" for the Childhood Cohort or "On-Demand Adolescent" for the Adolescent Cohort, as the assessment type.
- 8. Current Date is auto-filled into the As of Date field, drop-down allows for snapshot to be taken based on information from 7 or 14 days back. Option is for those providers who have delays in the population of their vaccination information.

The Feedback Date is not required and will be set by the AFIX Reviewer at the time of a site visit.

|                                                                   | Y        |                                      |              |                                                           |           |
|-------------------------------------------------------------------|----------|--------------------------------------|--------------|-----------------------------------------------------------|-----------|
| Series/Antigens                                                   |          |                                      |              |                                                           |           |
| • 4 DTaP                                                          |          |                                      |              |                                                           |           |
| 3 Polio                                                           |          |                                      |              |                                                           |           |
| • 1 MMR                                                           |          |                                      |              |                                                           |           |
| UTD Hib                                                           |          |                                      |              |                                                           |           |
| · UTD Hep B                                                       |          |                                      |              |                                                           |           |
| • 1 VAR                                                           |          |                                      |              |                                                           |           |
| UTD PCV                                                           |          |                                      |              |                                                           |           |
| UTD RV                                                            |          |                                      |              |                                                           |           |
| • 1 Flu                                                           |          |                                      |              |                                                           |           |
|                                                                   |          |                                      |              |                                                           |           |
| • 2 Hep A                                                         |          |                                      |              |                                                           |           |
| <ul> <li>2 Hep A</li> <li>4:3:1:3:3:1:4 Series</li> </ul>         |          |                                      |              |                                                           |           |
| 2 Hep A     4.3:1:3:3:1:4 Series As of Date                       |          |                                      |              | Feedback Date (AFIX Vi                                    | sit Date) |
| 2 Hep A     4.3:1:3:3:1:4 Series As of Date CURRENT DATE          | <b>v</b> | 05/12/2017                           | Ħ            | Feedback Date (AFIX Vi<br>MM/DD/YYYY                      | sit Date) |
| 2 Hep A     43:113:3:1:4 Series As of Date CURRENT DATE Age Range | v        | 05/12/2017<br>Age Range by Date of 1 | iii<br>Birth | Feedback Date (AFIX Vi<br>MM/DD/YYYY<br>Compliance by Age | sit Date) |

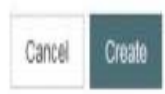

### Create Snapshot ()

9. Hit the Create button, and then confirm that the report should be created by selecting OK in the pop-up window.

| Provider/Clinic: STC TES      | ST, STC A | FIX (000555)         |        |                        |           |  |  |
|-------------------------------|-----------|----------------------|--------|------------------------|-----------|--|--|
| Assessment type -             |           |                      |        |                        |           |  |  |
| ON-DEMAND CHILD               | Y         |                      |        |                        |           |  |  |
| Series/Antigens               |           |                      |        |                        |           |  |  |
| • 4 DTaP                      |           |                      |        |                        |           |  |  |
| 3 Polio                       |           |                      |        |                        |           |  |  |
| • 1 MMR                       |           |                      |        |                        |           |  |  |
| UTD Hib                       |           |                      |        |                        |           |  |  |
| <ul> <li>UTD Hep B</li> </ul> |           |                      |        |                        |           |  |  |
| • 1 VAR                       |           |                      |        |                        |           |  |  |
| UTD PCV                       |           |                      |        |                        |           |  |  |
| • UID RV                      |           |                      |        |                        |           |  |  |
| • 1 Fiu                       |           |                      |        |                        |           |  |  |
| • 2 Hep A                     |           |                      |        |                        |           |  |  |
| · •.3.1.3.3.1.4 30105         |           |                      |        |                        |           |  |  |
| As of Date                    |           |                      |        | Feedback Date (AFIX Vi | sit Date) |  |  |
| CURRENT DATE                  | V         | 05/12/2017           | ä      | MM/DD/YYYY             | Ħ         |  |  |
| Age Range                     |           | Age Range by Date of | Birth  | Compliance by Age      |           |  |  |
| 24.25 MONTHS                  |           | 05/10/0011 05/       | INDOLE | ALMONTHO               |           |  |  |

### AFIX Data Snapshot Reports ()

10. From the AFIX Data Snapshot Reports Page, find the report that corresponds to the correct date and use the Reports button drop-down option to select AFIX PDF Format.

| Filter Options      |                            |                           |                   |           |          |
|---------------------|----------------------------|---------------------------|-------------------|-----------|----------|
| Provider/Clinic: ST | TC TEST, STC AFIX (000555) |                           |                   |           |          |
| SELECT A CLIN       | NIC BY TYPING PROVIDER,    | CLINIC, VFC PIN, OR CLI X |                   |           |          |
| Assessment Type     | Visit Type                 |                           |                   |           |          |
|                     | ✓                          | $\checkmark$              |                   |           |          |
|                     |                            |                           |                   |           | ▼ Filter |
|                     |                            |                           |                   |           |          |
| Date                | Retained Until             | Assessment Type           | 🔶 Visit Type      | .≜<br>▼   |          |
| 04/28/2017          | 04/28/2020                 | AFIX CHILDHOOD            | PRE-VISIT         | Reports 👻 | 8        |
| 05/02/2017          | 05/02/2020                 | AFIX CHILDHOOD            | AFIX EXCEL FORMAT | •         | 8        |
| 05/03/2017          | 05/03/2020                 | AFIX CHILDHOOD            | PRE-VISIT         | Reports 💌 | 8        |
| 05/00/00/7          | 25/20/2022                 |                           |                   |           |          |
| 05/03/2017          | 05/03/2020                 | AFIX CHILDHOOD            | PRE-VISIT         | Reports 👻 | 3 🛛      |
| 05/03/2017          | 05/03/2020                 | AFIX CHILDHOOD            | PRE-VISIT         | Reports 👻 | 8        |
|                     |                            |                           |                   |           |          |

11. An AFIX PDF Options Pop-Up Box opens with all the assessed vaccines and the 4:3:1:3:3:1:4 series pre-checked. Keeping all of these checked will allow the user to overview the coverage rates for each vaccine, as well as the series as a whole.

12. Additionally, check the Healthy People 2020 Targets option to compare the provider's current coverage rate to the target goals set.

| AFIX PDF Options                                                                             |                                |     |  |  |  |  |  |
|----------------------------------------------------------------------------------------------|--------------------------------|-----|--|--|--|--|--|
| Assessment Type: AFIX Chi                                                                    | ssessment Type: AFIX Childhood |     |  |  |  |  |  |
| 🗹 4 DTaP                                                                                     | ☑ 3 Polio                      |     |  |  |  |  |  |
| ☑ 1 MMR                                                                                      | UTD Hib                        |     |  |  |  |  |  |
| UTD Hep B                                                                                    | ☑ 1 VAR                        |     |  |  |  |  |  |
| UTD PCV                                                                                      | UTD RV                         |     |  |  |  |  |  |
| 🗹 1 Flu                                                                                      | ☑ 2 Hep A                      |     |  |  |  |  |  |
| ✔ 4:3:1:3:3:1:4 Series                                                                       |                                |     |  |  |  |  |  |
| If a checkbox is unselected, the vaccine will not appear on the PDF output within the graph. |                                |     |  |  |  |  |  |
| Milestones                                                                                   |                                |     |  |  |  |  |  |
| <br>Healthy People 2020 Targets                                                              |                                |     |  |  |  |  |  |
|                                                                                              | Dun Don                        | vrt |  |  |  |  |  |
|                                                                                              | Kull Repu                      | 1L  |  |  |  |  |  |

13. Hit Run Report

This report is the most reflective report to the user in preparing for the AFIX visit.

The upper chart is designed for visual type users who respond best to picture representations, whereas the lower graph tends to appeal to users who are numbers oriented.

A patient has to be UTD for the each vaccine in the series (with valid doses administered) to be counted as Up-to-Date for series.

Note that the Healthy People 2020 goals are the immunization coverage rates that providers should be striving to achieve.

#### **Childhood Immunization Summary**

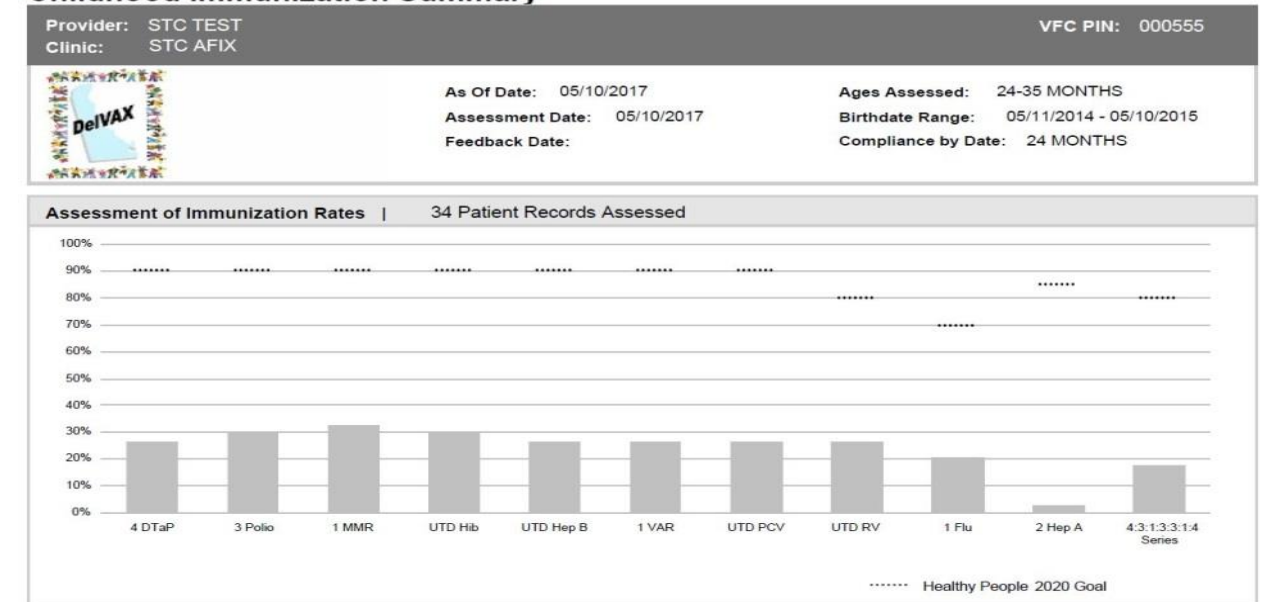

#### The following vaccines and doses are recommended for this patient population. Doses Up To Date Healthy % People 4 DTaP 26% 90% 4 valid doses of DTaP 9 90% 3 valid doses of Polio 3 Polio 29% 1 valid dose of MMR 1 MMR 11 32% 90% Patient Series Status Complete for Hib UTD Hib 10 29% 90% Patient Series Status Complete for Hep B UTD Hep B 9 26% 90% 1 VAR 26% 90% 1 valid dose of Varicella 9 Patient Series Status Complete for PCV UTD PCV 9 26% 90% UTD RV 9 26% 80% Patient Series Status Complete for RV 1 Flu 21% 70% 1 valid dose of influenza vaccine for the prior completed season. Flu season is defined as July 1 through June 30. 2 Hep A 3% 85% 2 valid doses of Hep A 4:3:1:3:3:1:4 Series 80% Valid number of doses or Patient Series Status of complete for 4 DTaP, 3 Polio, 1 MMR, UTD Hib, UTD Hep B, 1 Varicella, UTD PCV and UTD RV \*Patient Series Status Complete is a status defined by the CDSi logic. A patient can achieve a Complete status by meeting all of the ACIP

"Patient Senes Status Complete is a status defined by the CDSi logic. A patient can achieve a Complete status by meeting all of the ACIP recommendations for the patient series. For some AFIX childhood and adolescent assessments, this status can be achieved with a range of doses depending on the age at first vaccination, the vaccine product administered, and/or patient age. Page 2 of the report lists Missed Opportunities, both by individual vaccine, and once again for the series. Workflow adjustments can be determined by reflecting on the results for each individual vaccine.

#### **Childhood Immunization Summary** Provider: STC TEST VFC PIN: 000555 Clinic: STC AFIX SANTER ATA As Of Date: 05/10/2017 Ages Assessed: 24-35 MONTHS DelVAX Assessment Date: 05/10/2017 05/11/2014 - 05/10/2015 Birthdate Range: Compliance by Date: 24 MONTHS Feedback Date: MAN RALLA **Missed Opportunity Assessment** 34 Patient Records Assessed 4:3:1:3:3:1:4 1 Flu 2 Hep A **Series** Series Assessment for Missed **Opportinities** # of Patients 10 13 13 15 12 15 14 14 19 14 with a Missed Opportunity \* **Individual Missed Opportunity Vaccine Assessments** % of Patients 41% 56% 29% 0% 41% with a Missed Opportunity

#### \* Missed Opportunities:

Patient has not received the appropriate number of doses to meet the AFIX assessment measurement requirement and WAS eligible to receive the vaccination on the date of the last immunization visit (includes influenza). Eligibility is defined by the recommended date in the vaccination forecast.

Patient has not received the appropriate number of doses to meet the AFIX assessment measurement requirement, WAS eligible to receive the vaccination on the date of the last immunization visit, AND received an incorrect dose of vaccine (includes influenza) that resulted in an "incorrect vaccine administration"